# Educazione Digitale

Muoviamo i primi passi nell'ambiente online

# ACCESSO AL CORSO

## --Collegati a <u>https://openeducation.blackboard.com</u> -Seleziona l'icona a forma di mappamondo e da qui ITALIANO

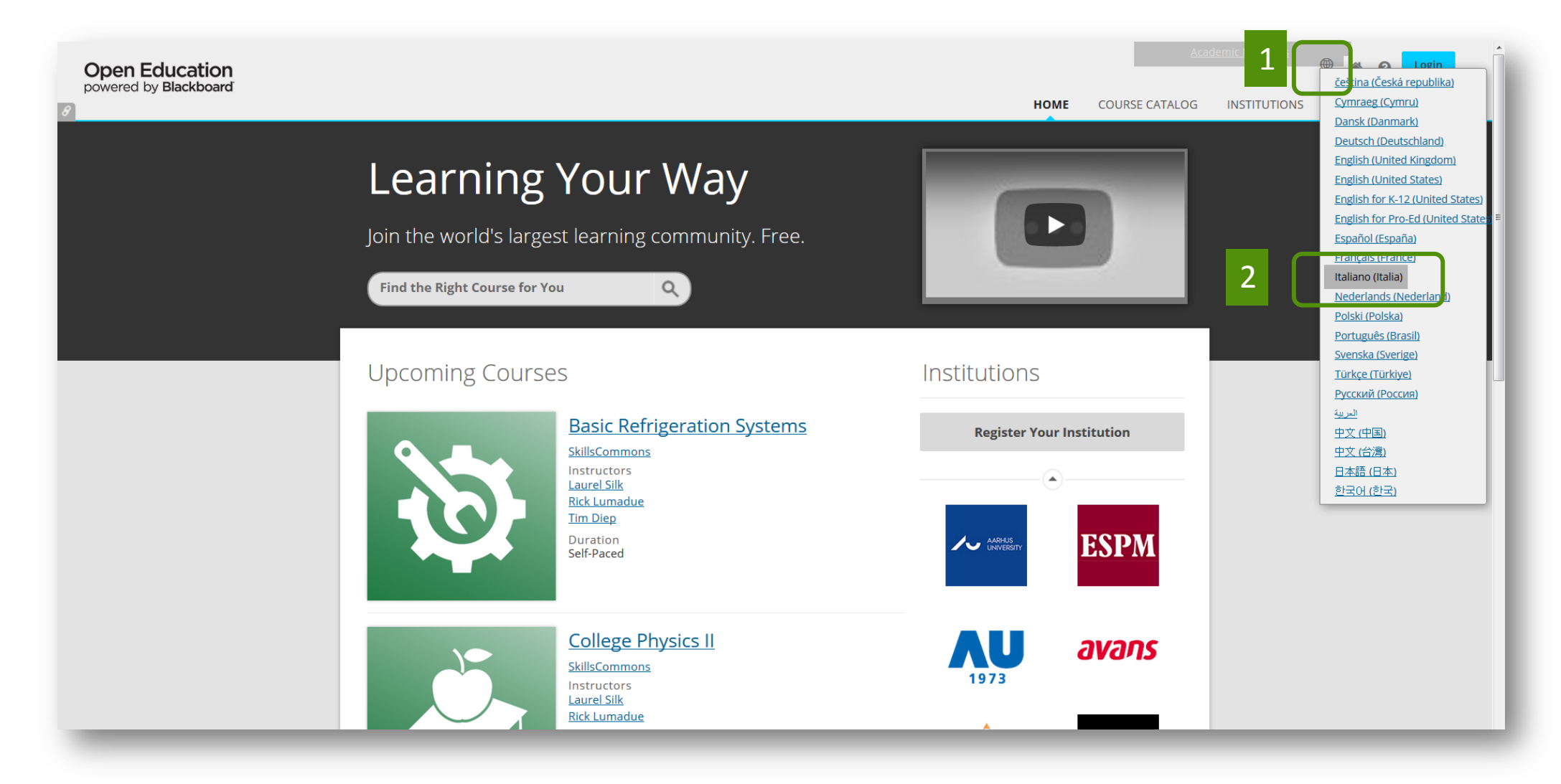

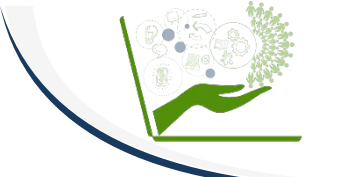

## -Seleziona LOGIN

#### -Inserisci NOME UTENTE e PASSWORD scelti in fase di registrazione -Clicca ACCESSO

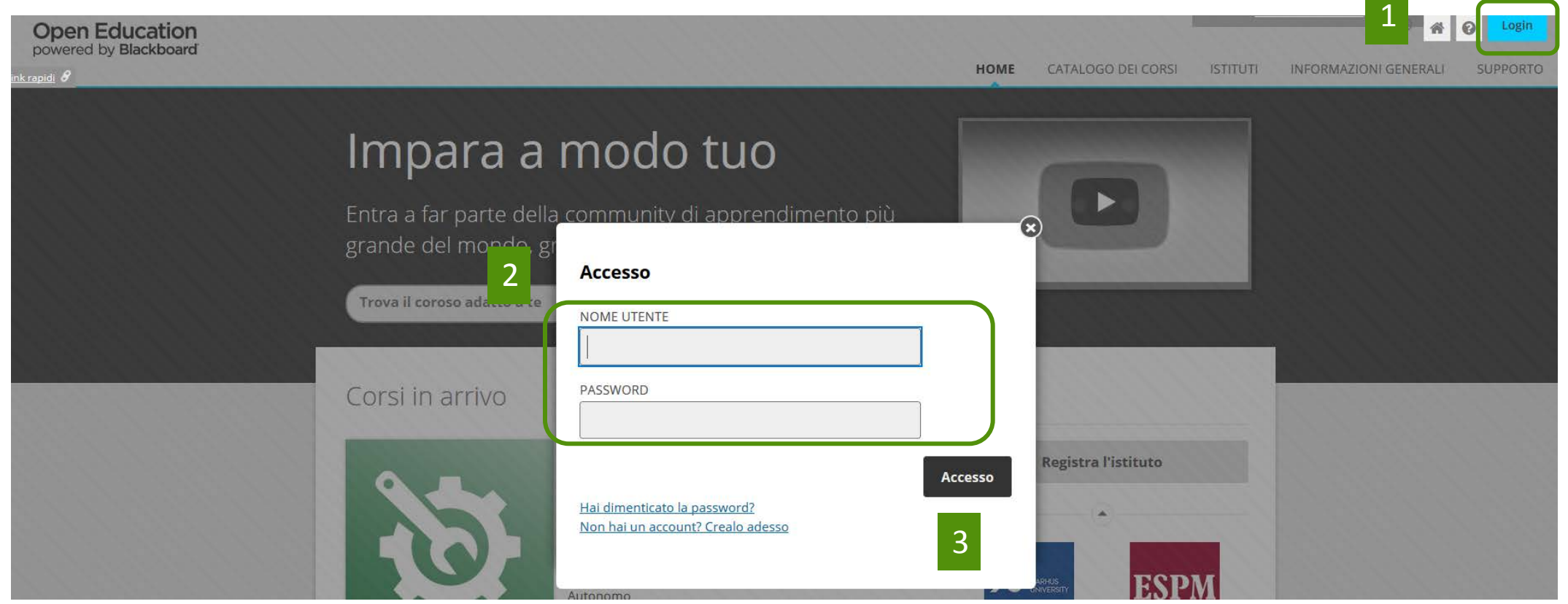

Se non ricordi la password puoi utilizzare la funzione "Hai dimenticato la password?" e seguire i passaggi indicati. Hai due opzioni: se ricordi lo username completa la prima sezione; se non ricordi il tuo username (utente) puoi utilizzare l'opzione "Indirizzo e-mail" e compilare i campi "Nome, Cognome, E-mail". Il sistema ti inoltrerà un messaggio per impostare una nuova password.

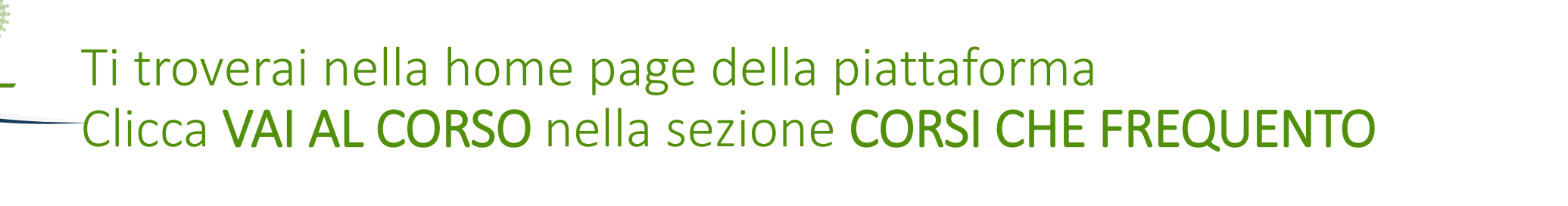

| Open Education               |                                                                     |                                                                                                    |          |                             |          | 14                    | ILAB UC 🧕 🔻 🕚 |
|------------------------------|---------------------------------------------------------------------|----------------------------------------------------------------------------------------------------|----------|-----------------------------|----------|-----------------------|---------------|
| powered by <b>Blackboard</b> |                                                                     |                                                                                                    | НОМЕ     | CATALOGO DEI CORSI          | ISTITUTI | INFORMAZIONI GENERALI | SUPPORTO      |
|                              | Benvenut<br>Cerca o sfoglia il catal<br>Trova il corso adatto a te! | ogo dei corsi per cominciare                                                                                                    |          |                             |          |                       |               |
|                              | Corsi che frequent                                                  | Educazione digitale (2018-2019) (1 e<br>Università Cattolica del Sacro Cuore<br>Docente<br>Pier Cesare Rivoltella<br>Data di inizio<br>lunedì 21 gennaio 2019<br>Durata<br>10 settimane | dizione) | Vai al corso Annulla iscriz | zione    |                       |               |

ATTENZIONE: NON cliccare **Annulla iscrizione**. In tal caso la compilazione dei test e i tuoi accessi al corso saranno azzerati!

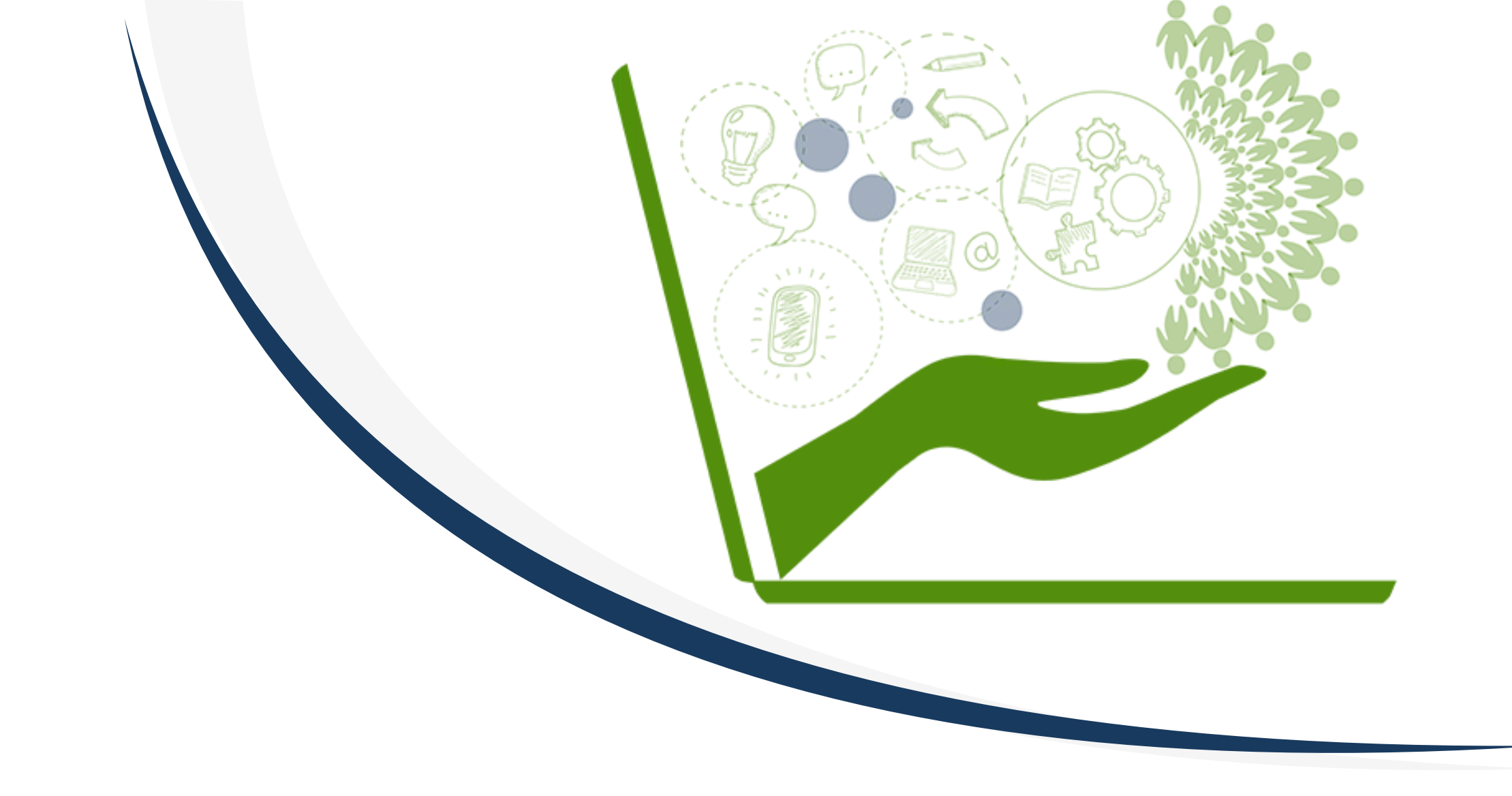

# IL CORSO ONLINE

# Esplora i contenuti disponibili accedendo alle varie sezioni del menu in verde

| Annunci                                                                 |                                                                                                    |
|-------------------------------------------------------------------------|----------------------------------------------------------------------------------------------------|
| C 🖆<br>Educazione digitale 🔒<br>(2018-2019) (1 edizione)                | Annunci                                                                                                    |
| Avvisi<br>Lo staff<br>Introduzione al corso<br>EAOs / Domande frequenti | Modalità di accesso al MOOC Educazione Digitale<br>Pubblicato il: lunedì 21 gennaio 2019 8.56.50 UTC<br>Gentilissimi,                                                                                                    |
| Questionari<br>Honor Code                                               | <ul> <li>ecco le modalità per accedere al corso:</li> <li>collegati a <u>https://openeducation.blackboard.com</u></li> <li>Seleziona Login</li> <li>Inserisci username (utente) e password scelti in fase di registrazione/iscrizione.</li> </ul>                                              |
| l moduli didattici                                                      | Hai due opzioni: se ricordi lo username completa la prima sezione; se non ricordi il tuo username (utente) puoi utilizzare l'opzione "Indirizzo e-mail" e compilare i campi "Nome, Cognome,<br>E-mail". Il sistema ti inoltrerà un messaggio per impostare una nuova password.<br>Buon inizio! |
| I miei traguardi / Bollini<br><br>Forum                                 |                                                                                                    |
|                                                                         |                                                                                                    |

## QUESTIONARIO E BOLLINO DI BENVENUTO

#### Le prime attività richieste:

#### 1. Compila il questionario online

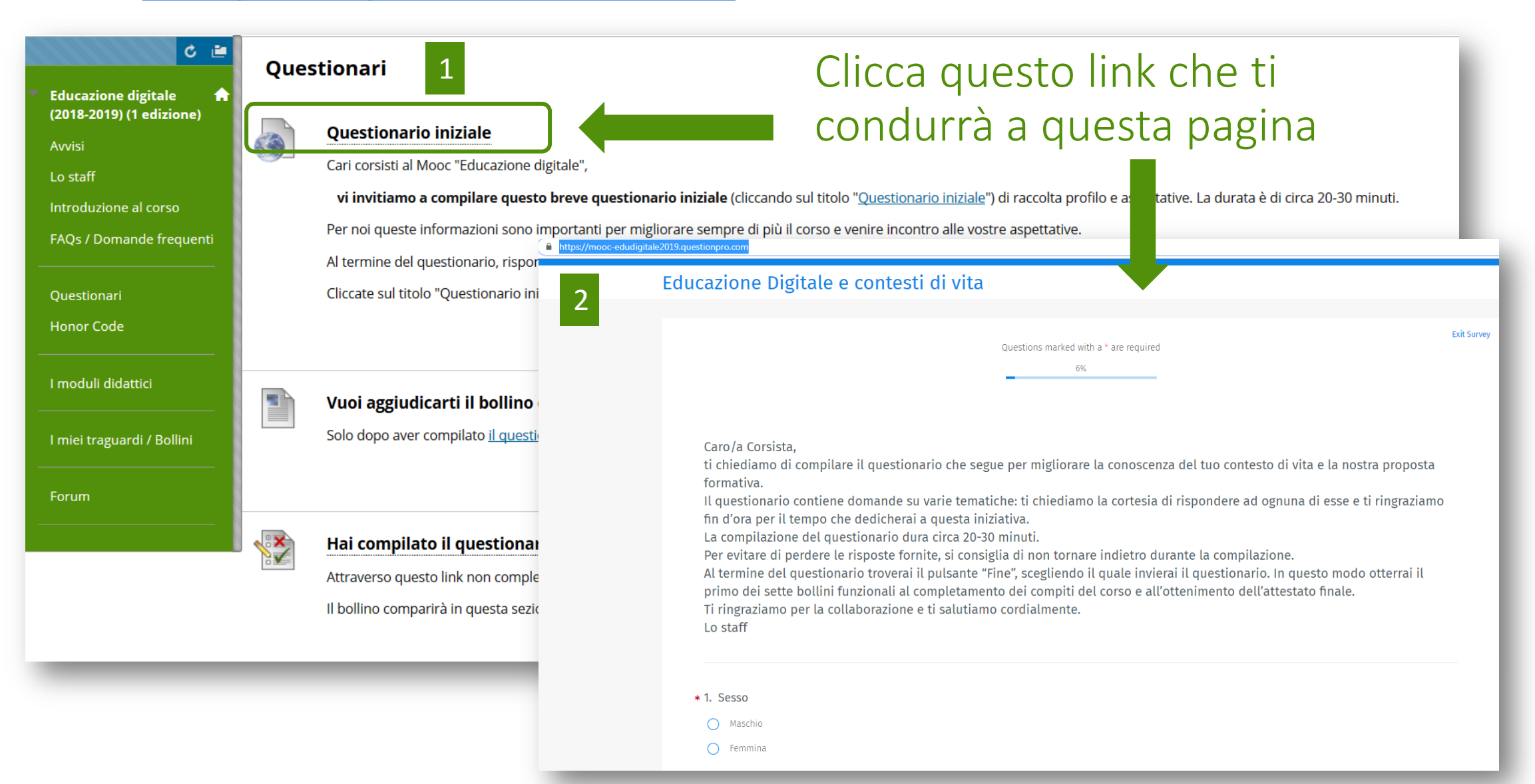

Se hai compilato il questionario iniziale e vuoi ottenere il bollino di benvenuto clicca HAI COMPILATO IL QUESTIONARIO INIZIALE > Inizia e rispondi Sì

|                                           | Αννίς                                                                                                    |                          | Questionario iniziale                                       |                                                                                                    |                                                                                                    |  |  |  |
|-------------------------------------------|----------------------------------------------------------------------------------------------------|--------------------------|-------------------------------------------------------------|----------------------------------------------------------------------------------------------------|----------------------------------------------------------------------------------------------------|--|--|--|
|                                           | lo staff                                                                                                    | C. C.                    | Cari corsisti al Mooc "Educazione                           | tale",                                                                                                    |                                                                                                    |  |  |  |
|                                           | Introduzione al corso                                                                                                    |                          | vi invitiamo a compilare ques                               | reve questionario iniziale (cliccando sul titolo "Questionario iniziale") di raccolta profilo e aspettative. La durata è di circa 20-30 minuti. |                                                                                                    |  |  |  |
|                                           | FAOs / Domande frequenti                                                                                                    |                          | Per noi queste informazioni sono                            | ortanti per migliorare sempre di più il corso e venire incontro alle vostre aspettative.                                                        |                                                                                                    |  |  |  |
|                                           |                                                                                                    |                          | Al termine del questionario, rispo                          | te alla sezione "Hai compilato il questionario iniziale?" e, con questa operazione, otterrete il primo bollino del corso.                       |                                                                                                    |  |  |  |
|                                           | Questionari                                                                                                    |                          | Cliccate sul titolo "Questionario ir                        | e" per aprire la pagina della compilazione. Grazie per il tempo dedicato!                                                                       |                                                                                                    |  |  |  |
|                                           | Honor Code                                                                                                    |                          |                                                             |                                                                                                    |                                                                                                    |  |  |  |
|                                           | I moduli didattici                                                                                                    |                          |                                                             |                                                                                                    |                                                                                                    |  |  |  |
|                                           | l miei traguardi / Bollini                                                                                                    |                          | Solo dopo aver compilato <u>il quest</u>                    | rio iniziale (che trovi qui), puoi selezionare il link che trovi sotto " <i>Hai compilato il questionario?</i> ".                               |                                                                                                    |  |  |  |
|                                           | Forum       1         Image: Second state of the second state of the second stat |                          |                                                             |                                                                                                    |                                                                                                    |  |  |  |
|                                           |                                                                                                    |                          |                                                             |                                                                                                    | Svolgi test: Hai compilato il questionario iniziale?                                                                                                    |  |  |  |
| Comincia: Hai co                          | mpilato il questionario iniziale?                                                                                                    |                          |                                                             |                                                                                                    | Informazioni test Descrizione Istruzioni Istruzioni Tentzivi multipii Vouesto test consente più tentativi. Forza completamento. Una volta avviato, li test deve essere completato nell'arco di una sessione. Prima di uscire dal test fare cil: su Salva e conferma. |  |  |  |
| ISTRUZIONI                                |                                                                                                    |                          |                                                             |                                                                                                    | v Stato di completamento delle domande:                                                                                                    |  |  |  |
| Forza completamento<br>Tentativi multipli | Una volta avviato, il test deve essere completato nell'arc<br>Questo test consente più tentativi.                                                                                                    | o di una sessione. Prim  | a di uscire dal test fare clic su <b>Salva e conferma</b> . | 2                                                                                                    |                                                                                                    |  |  |  |
| Fare clic su <b>Inizia</b> per co         | minciare: Hai compilato il questionario iniziale?. Fare clic su Ann                                                                                                    | ulla per tornare indietr | 10.                                                         | _                                                                                                    | DOMANDA 1 19 punt 19 punt                                                                                                    |  |  |  |
| Selezionare Inizia per c                  | ominciare. Selezionare Annulla per uscire.                                                                                                    |                          |                                                             | Annulla                                                                                                    | Hai compiato il questionario iniziale?                                                                                                    |  |  |  |
|                                           |                                                                                                    |                          |                                                             |                                                                                                    | Fare che su Salva e conferma per salvare e confermare. Fare che su Salva tutte le risposte per salvare tutte le risposte.                                                                                                    |  |  |  |

Salva tutte le rispo

### -Se torni nell'area **Questionari** vedrai il bollino. Lo troverai anche nella sezione **I miei traguardi /bollini**

![](_page_10_Figure_1.jpeg)

![](_page_11_Picture_0.jpeg)

![](_page_11_Picture_1.jpeg)

![](_page_12_Picture_0.jpeg)

#### -Leggi e sottoscrivi l'Honor Code

#### Codice di partecipazione responsabile e critica al MOOC 💿

Le particolarità del MOOC e il tema di approfondimento non possono non interrogare ciascuno di noi su **come essere utenti attivi, responsabili e rispettosi**. A differenza di altri codici di partecipazione in cui sottoscrivere regole che vietano alcuni comportamenti non accettabili nel web, vogliamo proporre un sistema di salvaguardia dei diritti individuali basato su **interventi di promozione attiva** (pro-attivi).

![](_page_12_Picture_4.jpeg)

#### Condividi le tue riflessioni in forum

Vogliamo sapere cosa ne pensi di questa proposta per cui è già attivo <u>un forum di discussione</u> in cui puoi aiutarci a migliorarla con la tua opinione in merito.

#### Scarica l'Honor Code

File allegati: <u>VersollCodice Honor Code.pdf</u> (70,147 KB)

# Per verificare se hai sottoscritto l'Honor code e se hai ottenuto il bollino di benvenuto accedi alla sezione **I miei voti.**

🔒 💿 🛛 I miei voti

| C 🖻              | l miei voti                                                   |                               |                          |
|------------------|---------------------------------------------------------------|-------------------------------|--------------------------|
| 19) (1 edizione) | All Valutato In arrivo Inoltrato                              |                               | Ordina per: Ordine corso |
|                  | ELEMENTO                                                      | ULTIMA ATTIVITÀ               | οτον                     |
| al corso         | Hai compilato il questionario iniziale?<br>Test               | 22-gen-2019 16.05<br>VALUTATO | <b>10,00</b>             |
| ande frequenti   | Sottoscrivi l'Honor Code<br>Test                              | 22-gen-2019 16.24<br>VALUTATO | <b>10,00</b><br>/10      |
|                  | Totale<br>Visualizza descrizione Criteri di assegnazione voti |                               | <b>20,00</b><br>/20      |
| i                |                                                               |                               |                          |
|                  |                                                               |                               |                          |
| / Bollini        |                                                               |                               |                          |
|                  |                                                               |                               |                          |

Il **punteggio 10** indica che le due attività sono state svolte. Nel caso in cui una delle attività fosse incompleta puoi rientrare nel test (Hai completato il questionario o Sottoscrivi l'honor code) selezionando la voce **Nuovo inoltro**.

## PRESENTAZIONE IN FORUM

### Seleziona la voce FORUM e clicca Benvenuto al corso. Leggi il messaggio del tutor e segui le indicazioni per rispondere e inserire la tua presentazione

👚 💿 🛛 Area discussioni

#### C I Educazione digitale (2018-2019) (1 edizione) Avvisi Lo staff introduzione al corso FAQs / Domande frequenti Questionari Honor Code I moduli didattici I miei voti I miei traguardi / Bollini

#### Area discussioni

La pagina principale dell'area discussioni viene visualizzata con un elenco di forum di discussione disponibili. I forum sono costituiti da singole conversazioni di discussione che possono essere organizzate su un argomento specifico. Una conversazione all'interno di un forum si compone del post iniziale e di tutte le relative risposte. Quando si accede a un forum, viene visualizzato un elenco delle conversazioni. <u>Ulteriore</u> aiuto

|        |                                              |                                                                                                    |                    |                               |                                  |                        | Cerca          |
|--------|----------------------------------------------|----------------------------------------------------------------------------------------------------|--------------------|-------------------------------|----------------------------------|------------------------|----------------|
| juenti | FORUM                                        | DESCRIZIONE                                                                                                    | MESSAGGI<br>TOTALI | <u>MESSAGGI NON</u><br>LETTI  | <u>RISPOSTE PERSON/</u><br>LETTE | ALI NON PARTE<br>TOTAL | <u>CIPANTI</u> |
|        | <u>Benvenuti al corso</u> 🛇                  | Spazio per chiaccherare, socializzare e familiarizzare con la piattaforma. Benvenuti nel nostro " <b>Caffè del corso</b> ".       | 341                | 341                           | 0                                | 313                    |                |
| _      | Riflessioni sull'honor code 🛇                | Vogliamo sapere cosa ne pensi della proposta legata alla sottoscrizione dell' <b>honor code del MOOC</b> . Aiutaci a migliorarla! | 73                 | 73                            | 0                                | 71                     |                |
| ini    | <u>Dubbi e difficoltà con la piattaforma</u> | Spazio per la condivisione di <b>problemi con Blackboard</b> - Open Education.                                                    | 48                 | 48                            | 0                                | 40                     |                |
|        |                                              |                                                                                                    |                    | Visualizzazione da <b>1</b> a | 3 di 3 elementi                  | Mostra tutto Mo        | difica paging  |
|        |                                              |                                                                                                    |                    |                               |                                  |                        |                |

## BUONA NAVIGAZIONE E...

ricorda che i primi contenuti didattici saranno disponibili il 28/1!